SNA Center 董婉君 2020-11-07 发表

## 组网及说明

安装完成SNA Center平台

## 配置步骤

1、在SNA Center登录页面将默认的中文选项切换为英文选项后,如下图所示

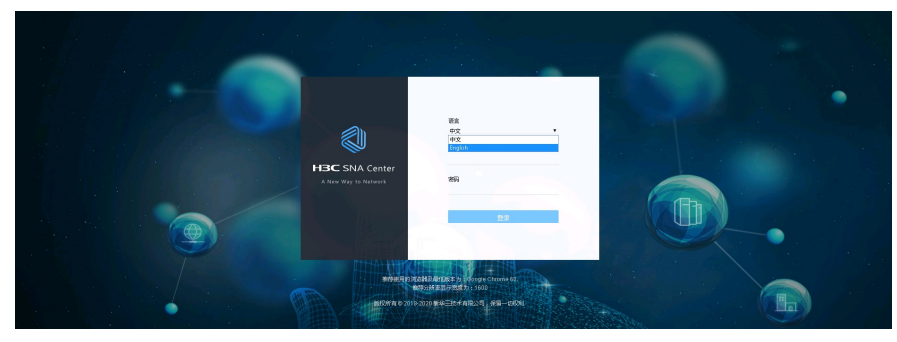

2、输入账户名密码登录SNA Center后操作界面全部展现为英文。

| 🖏 SNA Cetter | SeerNetwork Architecture Center<br>Al Evalue I Crass-Technology Convergance Crass-Domain Automation |                    |                                       |        |       |  | e <sup>®</sup> ଇ ዶ ව |
|--------------|----------------------------------------------------------------------------------------------------|--------------------|---------------------------------------|--------|-------|--|----------------------|
|              | ()<br>Single-domain                                                                                 | ()<br>Multi-domain | Applications                          | System |       |  |                      |
|              | ₩ 12<br>Application-Oriven DataC                                                                    | enter              | Application-Driven VBM (Core Network) |        | ta ti |  |                      |
| 配置关键点        |                                                                                                    |                    |                                       |        |       |  |                      |

需要在登录SNA Center平台时选择中文/英文的语言选项。